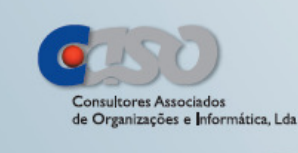

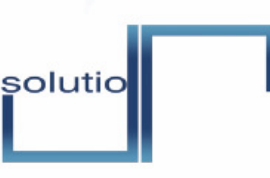

solução de software aplicacional, simples e intuitiva, com forte conteúdo de inovação ao nível de metodologias, ajustada às reais necessidades de Advogados e Solicitadores

atualização

\*para clientes Solutio com contrato de

gratuita

manutenção ativo.

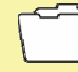

### novidades da versão 2.2

Obrigações fiscais 2013

 Comunicação das faturas para a AT através do Serviço Online

#### Ficheiros do processo

- o Atualizadas as designações dos tipos de ficheiro
- o Acrescentadas as novas entidades emissoras

### Faturação

- Valor máximo das faturas simplificadas passa a não incluir o IVA (ofício da AT 30141/2013)
- Valor a partir do qual é obrigatório nome e morada nas faturas passa a não incluir o IVA (ofício da AT 30141/2013)

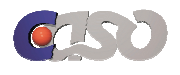

## **1.** Obrigações fiscais 2013

Segundo o disposto no Decreto-Lei n.º198/2012 (24 de agosto), é necessária a comunicação de faturas nas Finanças. Esta nova opção é implementada no Solutio 2.2, através de Webservice.

### 1.1 Comunicação das faturas nas Finanças

A comunicação das faturas nas Finanças deve ser efetuada até ao dia 25 do mês seguinte ao da emissão dos documentos.

Para esta nova funcionalidade é necessário configurar a autenticação das Finanças no Solutio, através da opção do menu principal *gestão - > configurações -> parametrização*, em *Finanças*. A autenticação pode ser composta pelo utilizador e senha do Portal das Finanças ou pelo utilizador, subutilizador e senha. O subutilizador é possível criar no Portal das Finanças em *Serviços Tributários -> Outros Serviços -> Gestão de Utilizadores*.

Para inserir a autenticação, preencher na opção *Utilizador* o NIF e nas opções *Chave de Acesso* e *Confirmação da Chave* a senha de autenticação no Portal das Finanças.

Caso pretenda usar um subutilizador, deve preencher com NIF/Subutilizador. Exemplo: 123456789/0002.

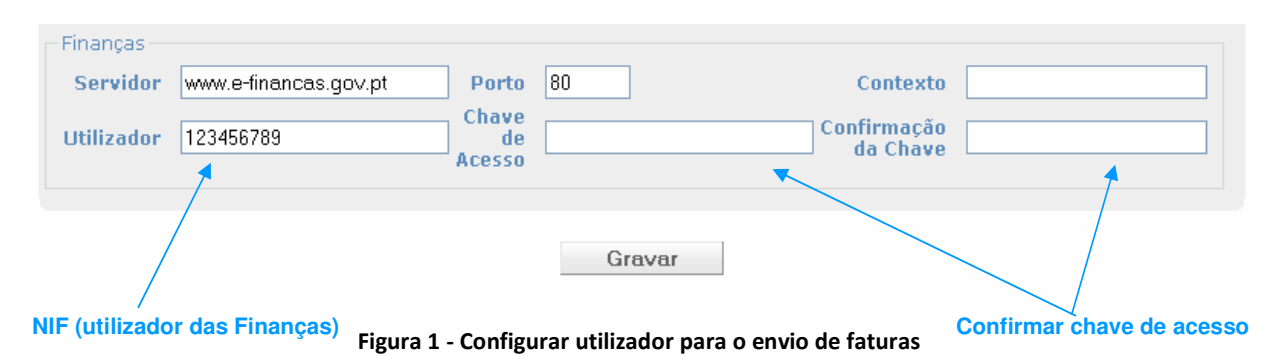

Depois basta *Gravar* e aguardar a mensagem de confirmação.

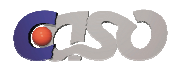

| Servidor   | www.e-financas.gov.pt | Porto                 | 80     | Contexto                |  |
|------------|-----------------------|-----------------------|--------|-------------------------|--|
| Utilizador | 123456789/002         | Chave<br>de<br>Acesso |        | Confirmação<br>da Chave |  |
| /          |                       |                       | Gravar |                         |  |

Figura 2 – Configurar utilizador e subutilizador para o envio de faturas

Para proceder ao envio das faturas, clicar no menu principal na opção *listagens -> comunicação finanças* e selecionar a opção *Novo Ficheiro*.

| Re                                        | <u>^</u> |                              | CON                      | MUNICAÇÃ    | D <mark>DAS FACTURAS</mark> NAS F | INANÇAS                             |   |
|-------------------------------------------|----------|------------------------------|--------------------------|-------------|-----------------------------------|-------------------------------------|---|
| 🛷 gestão                                  | Novo F   | icheiro ┥ 🗕 🚽                | -Criar nov               | vo ficheiro | para comunicação                  |                                     |   |
| 🌯 entidades                               | #        | Data Início                  | Data Fim                 | Facturas    | Data Envio                        | Estado                              |   |
| 🥖 documentos                              |          | 2 01-02-2013<br>1 01-01-2013 | 13-02-2013<br>08-02-2013 | 8<br>5      | 13-02-2013 00:00:00               | Sucesso: 0. Insucesso: 8.<br>Criado | × |
| 🌜 listagens                               |          |                              |                          |             |                                   |                                     |   |
| resumo tesouraria                         |          |                              |                          |             |                                   |                                     |   |
| balancete                                 |          |                              |                          |             |                                   |                                     |   |
| saft-pt facturação                        | =        |                              |                          |             |                                   |                                     |   |
| registo honorários                        |          |                              |                          |             |                                   |                                     |   |
| provisões/despesas                        |          |                              |                          |             |                                   |                                     |   |
| pesquisa por artigo                       |          |                              |                          |             |                                   |                                     |   |
| pesquisa por livros                       |          |                              |                          |             |                                   |                                     |   |
| conta corrente                            |          |                              |                          |             |                                   |                                     |   |
| registo diário                            |          |                              |                          |             |                                   |                                     |   |
| registo comercial                         |          |                              |                          |             |                                   |                                     |   |
| estatística                               |          |                              |                          |             |                                   |                                     |   |
| modelo 11                                 | _        |                              |                          |             |                                   |                                     |   |
| comunicação<br>finanças<br>🎯 fornecedores |          | Selecionar o                 | omunicaçã                | io de fatur | as                                |                                     |   |

Figura 3 – Comunicação de faturas nas Finanças

Em seguida, deve selecionar-se uma data inicial e uma data final para obter as faturas emitidas entre essas datas. Clicar no botão *Gerar Ficheiro*, onde surgem as faturas emitidas entre as datas inicial e final.

| 🧳 gestão    | Voltar                   | COMUNICAÇÃO DAS FACTURAS NAS FINANÇAS |               |                  |  |  |  |
|-------------|--------------------------|---------------------------------------|---------------|------------------|--|--|--|
| 🌯 entidades | Data Inicia<br>Data Eina | 01-02-2013                            |               | Selecionar datas |  |  |  |
| documentos  |                          | 13 02 2013                            | * <b>E</b> .  | Gerar Ficheiro   |  |  |  |
| stagens 🚽   |                          |                                       | Gerar ficheir | 0                |  |  |  |

Figura 4 – Gerar ficheiro para comunicação

Para cada documento são apresentados os campos: tipo do documento (*Tipo*), número do documento (*N.º*), estado do documento (Estado), data de emissão (*Data Emissão*), NIF da entidade emissora (*Emitente*), NIF da entidade adquirente (*Adquirente*), valor do imposto (*Valor Imposto*), valor tributável (*Valor Tributável*) e total do documento (*Total*).

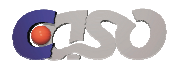

Ao clicar na opção '+' da fatura, são apresentadas as linhas do documento por resumo de IVA. Para cada linha são apresentados: o valor da linha, tipo de taxa, região, percentagem da taxa de imposto e o código do motivo da isenção de imposto, sempre que este se verifique.

| 🦑 gestão            | COMUNICAÇÃO DAS FACTURAS NAS FINANÇAS Voltar   Enviar Enviar Envi |
|---------------------|----------------------------------------------------------------------------------------------------|
| 🌯 entidades         | Tipo N.º Estado Data<br>Emissão Emitente Adquirente Valor Valor Total Resultado                                                                                                    |
| 🥖 documentos        | 😟 🧰 Fatura/Recibo FAC 2013001/2 Cobrado 2013-02-01 225053675 501472657 46,00 200,00 246,00                                                                                                    |
| 🌒 listagens         | E Satura/Recibo FAC 2013001/3 Cobrado 2013-02-04 225053675 23,00 100,00 123,00 Linha por resumo                                                                                                    |
| resumo tesouraria   | End Fac 20.0 Cobrado 2013-02-04 225053675 26,45 225,00 251,45 de IVA                                                                                                    |
| balancete           | 110,00 IVA PT 0.0 M01                                                                                                    |
| saft-pt facturação  | 🗄 💼 Fatura/Recibo 2013-02-04 225053675 0,00 100,00 106,00 Linha por resum                                                                                                    |
| registo honorários  | de IVA com                                                                                                    |
| provisões/despesas  | 2013NCR/1 Cubiado 2013-02-11 22:0030/3 12:34-00/89 20,01 110,71 142,32 código da isençã                                                                                                    |
| pesquisa por artigo | 🔁 🖨 Nota de Crédito 2013-02-11 225053675 218312610 29,33 127,50 156,83                                                                                                    |
| pesquisa por livros |                                                                                                    |
| conta corrente      | 😟 💼 Nota de Crédito an NCR Cobrado 2013-02-13 225053675 211982393 35,10 152,60 187,70                                                                                                    |
| registo diário      | 2013NUCRy3                                                                                                    |
| registo comercial   | 5101 245115 250120                                                                                                    |
| estatística         | 📃 * Os totais não incluem documentos anulados.                                                                                                    |

Para enviar as faturas apresentadas, clicar no link *Enviar* na parte superior da página.

Figura 5 – Informação a enviar

Surge uma imagem com a informação 'Aguarde enquanto a informação é enviada para as Finanças' e, quando terminar o envio, redireciona para a página inicial de listagem de comunicações (Figura 3).

Para cada comunição estão descritos: o identificador da comunicação (#), a data de início (*Data Início*), a data de fim (*Data Fim*), o número de faturas comunicadas (*Facturas*), a data de envio da comunicação (*Data Envio*) e o estado que se encontra a comunicação (*Estado*). O estado indica se a comunicação foi enviada, com ou sem erros, ou se a comunicação se encontra em estado *Criado*. Existe ainda uma coluna em que é possível eliminar a comunicação ( $\times$ ), sempre que esta se encontre em estado criado.

Ao clicar na comunicação, surgem os dados das faturas e, também, o resultado do envio sempre que a comunicação já tenha sido enviada. Pode indicar 'Documento registado com sucesso' quando a fatura é enviada corretamente, ou indicar o motivo do erro caso o documento não seja enviado corretamente.

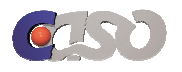

| 🖑 gestão                                                                                                    | S COMUNICAÇÃO DAS FACTURAS NAS FINANÇAS<br>Voltar                                                                                                    |  |  |  |  |  |  |  |  |
|----------------------------------------------------------------------------------------------------|----------------------------------------------------------------------------------------------------|--|--|--|--|--|--|--|--|
| 🌯 entidades                                                                                                    | Tipo N.º Estado Data<br>Emissão Emitente Adquirente Valor Valor<br>Imposto Tributável Total Resultado                                                                                                    |  |  |  |  |  |  |  |  |
| documentos                                                                                                    | FAC 2013-01- 214410870 193776529 44,30 192,60 236,90 registado com successo                                                                                                    |  |  |  |  |  |  |  |  |
| Iistagens     resumo tesouraria     balancete     saft-pt facturação     registo honorários     provisões/despesas     pesquisa por artigo     pesquisa por artigo     pesquisa por livros     conta corrente     registo diário | FAC 2013001/2 Cobrado 2013-01-<br>02 214410870 231210574 44,30 192,60 236,90 indicado<br>(Utilizador não<br>tem permissões<br>para registar<br>documentos com<br>o NIF de<br>emitente<br>indicado (Utilizador não<br>tem permissões<br>para registar<br>documentos com<br>o NIF de<br>emitente<br>indicado.) |  |  |  |  |  |  |  |  |
| registo comorcial                                                                                                    | 88,60* 385,20* 473,80*                                                                                                    |  |  |  |  |  |  |  |  |
| estatística                                                                                                    | * Os totais não incluem documentos anulados.                                                                                                    |  |  |  |  |  |  |  |  |

Figura 6 – Resultado dos documentos

Deve verificar também o resultado da comunicação no Portal das Finanças através do "menu comerciante".

http://www.portaldasfinancas.gov.pt/pt/external/factemipf/home.action

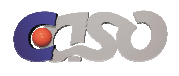

# 2. Ficheiros do processo

Os tipos de documento no Predial Online já se encontram no novo acordo ortográfico. Para que os tipos de ficheiro do processo do Solutio correspondam aos tipos de documento do Predial Online, foram alteradas as designações dos tipos de ficheiro para o novo acordo ortográfico.

Foram acrescentadas, também, novas entidades emissoras de ficheiros do processo, já existentes no Predial Online: *Câmara Municipal, Secretaria do Tribunal* e *Serviço de Finanças*. Antes só existiam as entidades: *Advogado, Banco, Câmara de Comércio e Indústria, Notário, Outro* e *Solicitador*.

| Ficheiros       |                                             |                           |   |           |          |            |
|-----------------|---------------------------------------------|---------------------------|---|-----------|----------|------------|
| Data<br>Emissão | Emissor                                     | Tipo                      |   | Descrição | Ficheiro |            |
| 13-02-2 💯       | - Seleccion 💌                               | - Seleccione -            | * |           |          | 28         |
|                 | - Seleccione -<br>Advogado<br>Banco         |                           |   |           |          | •          |
|                 | Câmara Munici<br>Câmara de Cor<br>Notário   | oal<br>nércio e Indústria |   |           |          | actualizar |
|                 | Outro<br>Secretaria do T<br>Serviço de Fina | ribunal<br>Inças          |   |           |          |            |
|                 | Solicitador                                 | -                         |   |           |          |            |

Figura 7 – Entidades emissoras nos ficheiros do processo

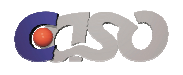

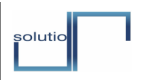

# 3. Faturação

O valor máximo permitido para a fatura simplificada (100€) é calculado sem a inclusão de IVA, assim como o valor a partir do qual são obrigatórios o nome e morada nos documentos (1000€), segundo ofício da AT 30141/2013.